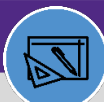

WAREHOUSE

## WAREHOUSE UPDATE A CONSUMABLE SPEC

## DIRECTIONS:

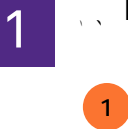

Facilities Connect Home Screen

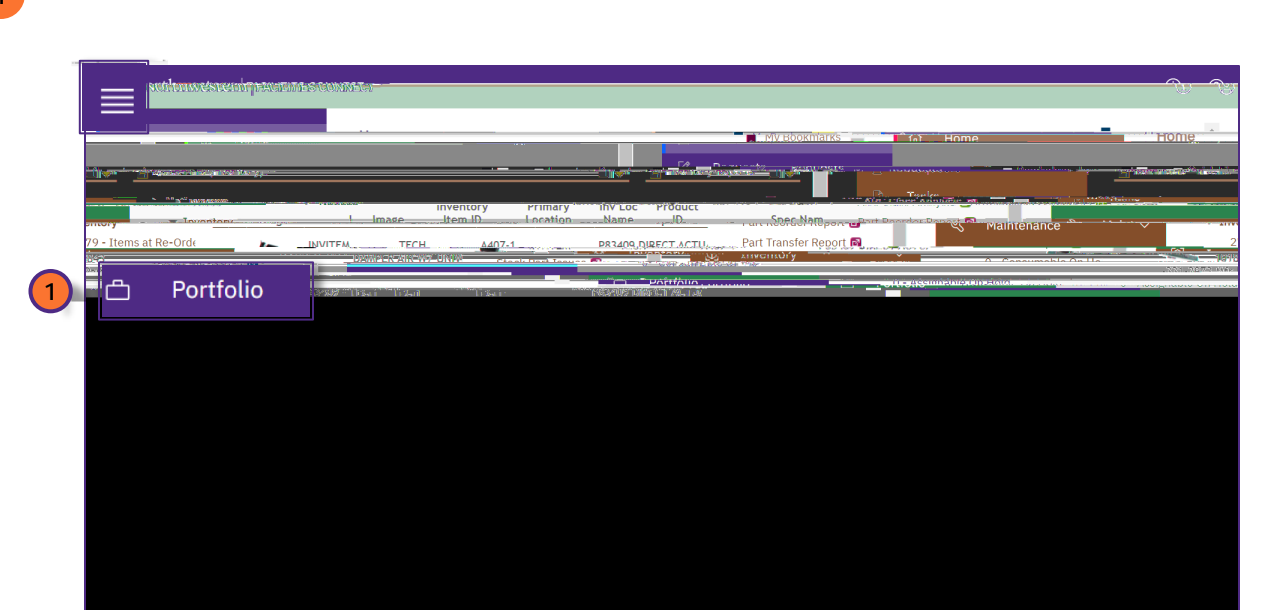

## 

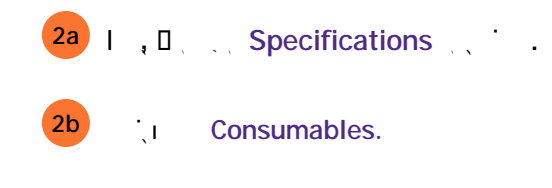

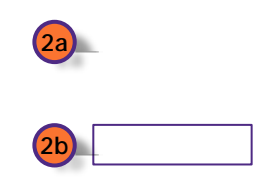

WAREHOUSE

## WAREHOUSE UPDATE A CONSUMABLE SPEC

, Revise.